## INSTRUCTIVO PARA INCORPORAR EL AVISO DE PRIVACIDAD Y ACTIVAR DE ACUSE DE RECIBIDO EN LOS CORREOS INSTITUCIONALES DE LA ALCALDÍA MUNICIPAL DE GUADALAJARA DE BUGA

- 1. Abrir el correo electrónico institucional.
- Abrir el mensaje de correo remitido desde la Oficina TIC, en donde se pide incorporar el Aviso de Privacidad y activar el Acuse de Recibo. Si este no es visualizado completamente, hacer clic en los tres puntos suspensivos para «Mostrar el contenido reducido»:

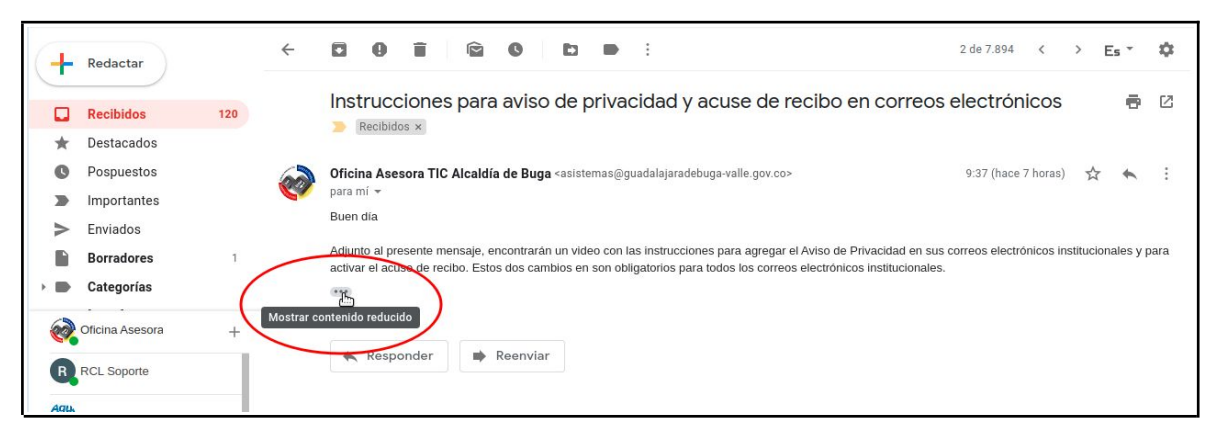

3. Seleccionar, en la parte inferior del mensaje, toda la firma del mismo:

| 0   | G ciclo | o phva - Buscar co 🗙 🏼 🚥 | •¿En qué co | nsiste el ci $\times$                | Intranet - Alcaldia de × Minstruccio                                                                                            | ones para av ×          | <b>G</b> GLPI - Dispositivos - 1 ×              | +                      |            | -            | _ ć         | 7 ×   |
|-----|---------|--------------------------|-------------|--------------------------------------|----------------------------------------------------------------------------------------------------|-------------------------|-------------------------------------------------|------------------------|------------|--------------|-------------|-------|
|     | < >     | > C 🕫   🔒 mail           | google.cor  | <b>n</b> /mail/u/0/#ir               | box/QgrcJHsBmGJZSnzgMbnWhjgqHLo                                                                                                 | qLTrDQdbq               |                                                 |                        | 0          |              | 2 3         | ₹ 1   |
| ٩   | D IP    | v6 🗅 Alcaldía 🗅 MSF      | PI          |                                      |                                                                                                    |                         |                                                 |                        |            |              |             |       |
|     |         |                          |             |                                      | Acuse de Recibo a Remitente Finalizar ahora                                                                                     | a Configuración         | de vacaciones                                   |                        |            |              |             |       |
| 0 1 | ≡       | M Gmail                  | ٩           | Buscar col                           | Guardar la imagen como                                                                                                    |                         | •                                               | 0                      |            | <b>G</b> St  | uite        | 1     |
| -   | 4       | Redactar                 | ÷           | 0 0                                  | Copiar la imagen<br>Copiar dirección de la imagen                                                                               |                         |                                                 | 2 de 7.894             | <          | > E          | s *         | \$    |
| 88  | -       |                          |             | Buen dia                             | Abre la imagen en una nueva pestaña                                                                                             |                         |                                                 |                        |            |              |             |       |
| 0   |         | Recibidos 12             | 20          | Adjunto al                           | Usar imagen como imagen de fondo<br>Buscar                                                                                      |                         | regar el Aviso de Privacidad en se              | us correos electr      | ónicos i   | nstituciona  | ules y pa   | ara   |
| Ŭ   | *       | Destacados               |             |                                      | Buscar con                                                                                                    |                         |                                                 |                        |            |              |             |       |
| Ē   | 0       | Pospuestos               |             |                                      | Copiar                                                                                                    | Ctrl+C                  |                                                 |                        |            |              |             |       |
| 0   |         | Importantes              |             | OFICINA                              | Ir a là dirección Web<br>Imocimic                                                                                               | Ctrl+P                  |                                                 |                        |            |              |             |       |
|     | ≻       | Enviados                 |             | 100                                  | Inspeccionar elemento                                                                                                    | Ctrl+Shift+C            |                                                 |                        |            |              |             |       |
|     |         | Borradores               | 1           | 2                                    | Enviar texto a Mi Flow                                                                                                    |                         |                                                 |                        |            |              |             |       |
|     | •       | Categorías               |             | Accidio Mut                          | Enviar imagen a Mi Flow                                                                                                    |                         |                                                 |                        |            |              |             |       |
|     | 1       | Oficina Asesora          | +           | Oficina de Tecr<br>Carrera 13 No     | ologías de la Información y las Comunicaciones - TIC<br>8 - 50 Editicio CAMB niso 3                                             |                         |                                                 |                        |            |              |             |       |
|     | 0       | Ivan Alberto Rojas Cruz  |             | (57+2) 2377000                       | ext. 1555                                                                                                    |                         |                                                 |                        |            |              |             |       |
|     | R       | RCL Soporte              |             | Guadalajara de<br>La Alcaldia Mun    | Buga, Valle del Cauca, Colombia<br>cipal de Guadalajara de Buga, en cumplimiento de la Ley 1581                                 | de 2012 y demás norm    | as concordantes, es responsable del tratamie    | into de sus datos pers | sonales. P | odrà conocer | el tratam   | iento |
|     | Agu     | Felipe Borda             |             | que la Administr<br>de Tratamiento ( | ación Municipal de Guadalajara de Buga dará a su información<br>le Datos Personales" que podrá encontrar en <u>este enlace.</u> | personal y los derechos | i que usted tiene sobre ellos en el Aviso de Pr | ivacidad ubicado en (  | el Anexo 1 | del documer  | to "Politic | 215   |
|     |         | Ricardo Perilla          |             | K Resp                               | onder De Reenviar                                                                                                    |                         |                                                 |                        |            |              |             | (*    |

4. En la parte superior derecha dar un clic sobre la rueda dentada y dar un clic sobre la opción Configuración:

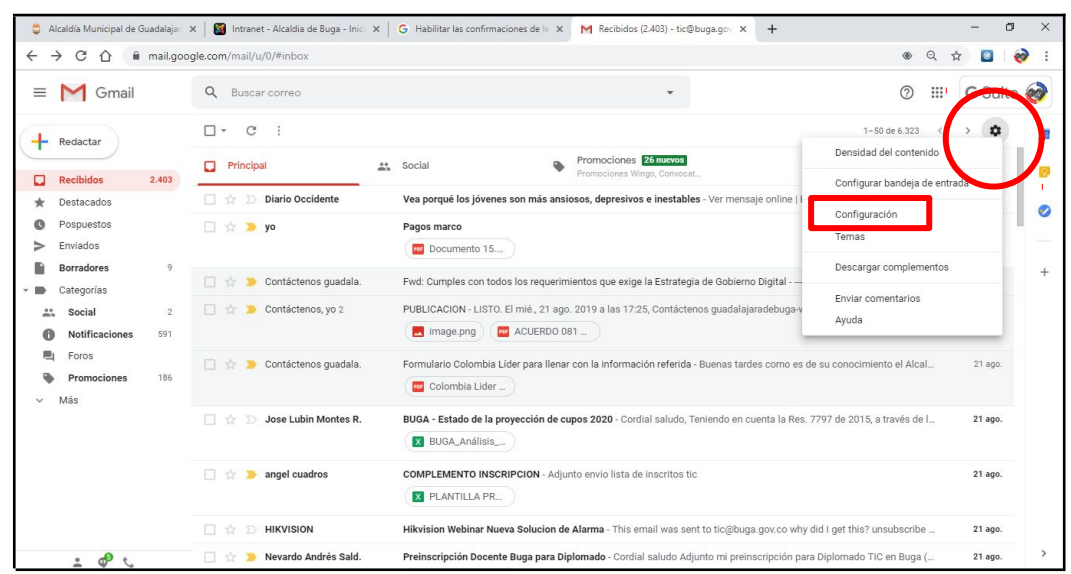

5. Nos desplazamos hasta la opción Firma, pegamos allí la firma copiada anteriormente y modificamos de esta los datos de la dependencia correspondiente como el nombre, la dirección y el teléfono con su extensión:

| C Baccar correc                                          | • ()                                                                                                    |  |  |  |  |  |  |  |
|----------------------------------------------------------|----------------------------------------------------------------------------------------------------|--|--|--|--|--|--|--|
| Configuración                                            |                                                                                                    |  |  |  |  |  |  |  |
| General Etiquetas Recibido                               | os Cuentas Filtros y direcciones bloqueadas Reenvio y correo POP/IMAP Complement                                                                                                    |  |  |  |  |  |  |  |
| Configuración avanzada Sin o                             | conexión Temas                                                                                                    |  |  |  |  |  |  |  |
| Firma: O                                                 | Sin firma                                                                                                    |  |  |  |  |  |  |  |
| (Se adjunta al final de todos los<br>mensajes enviados.) | Sans Serif • 규 • B I U A • 데 프 프 프 프 프 프 카 S                                                                                                    |  |  |  |  |  |  |  |
|                                                          | Acoldo Municipal<br>Guadatejoro de Bugo                                                                                                    |  |  |  |  |  |  |  |
|                                                          | Oficina de Tecnologías de la Información y las Comunicaciones - TIC                                                                                                    |  |  |  |  |  |  |  |
|                                                          | Carrera 13 No. 6 - 50, Edificio CAMB piso 3                                                                                                    |  |  |  |  |  |  |  |
|                                                          | (57+2) 2377000, ext. 1555                                                                                                    |  |  |  |  |  |  |  |
|                                                          | Guadalajara de Buga, Valle del Cauca, Colombia                                                                                                    |  |  |  |  |  |  |  |
|                                                          | La Alcaldía Municipal de Guadalajara de Buga, en cumplimiento de la Ley 1581 de 2012 y demás normas concordantes, es                                                                                                    |  |  |  |  |  |  |  |
|                                                          | La Alcaldía Municipal de Guadalajara de Buga, en cumplimiento de la Ley 1581 de 2012 y demas normas concordantes, es                                                                                                    |  |  |  |  |  |  |  |
|                                                          | La Alcalota Municipal de Guadalajara de Buga, en cumplimiento de la Ley 1581 de 2012 y demas hormas concoroantes, es<br>responsable del tratamiento de sus datos personales. Podrá conocer el tratamiento que la Administración Municipal de Guadalajara d                                                                                                    |  |  |  |  |  |  |  |
|                                                          | La Alcalota Municipal de Guadalajara de buga, en cumpimiento de la Ley 1591 de 2012 y demas normas concordantes, es<br>responsable del tratamiento de sus datos personales. Podrá conocer el tratamiento que la Administración Municipal de Guadalajara d<br>Buga dará a su información personal y los derechos que usted tiene sobre ellos en el Aviso de Privacidad ubicado en el Anexo 1 del |  |  |  |  |  |  |  |

6. Bajamos un poco más hasta la opción "Respuesta automática" y activamos la opción "Respuesta automática activada". En Asunto escribimos el texto "Acuso de Recibo a Remitente" y en Texto escribimos "Informamos que hemos recibido un correo remitido desde su cuenta, pronto nos comunicaremos con usted. Alcaldía Municipal de Guadalajara de Buga". Finalmente, damos clic en "Guardar cambios".

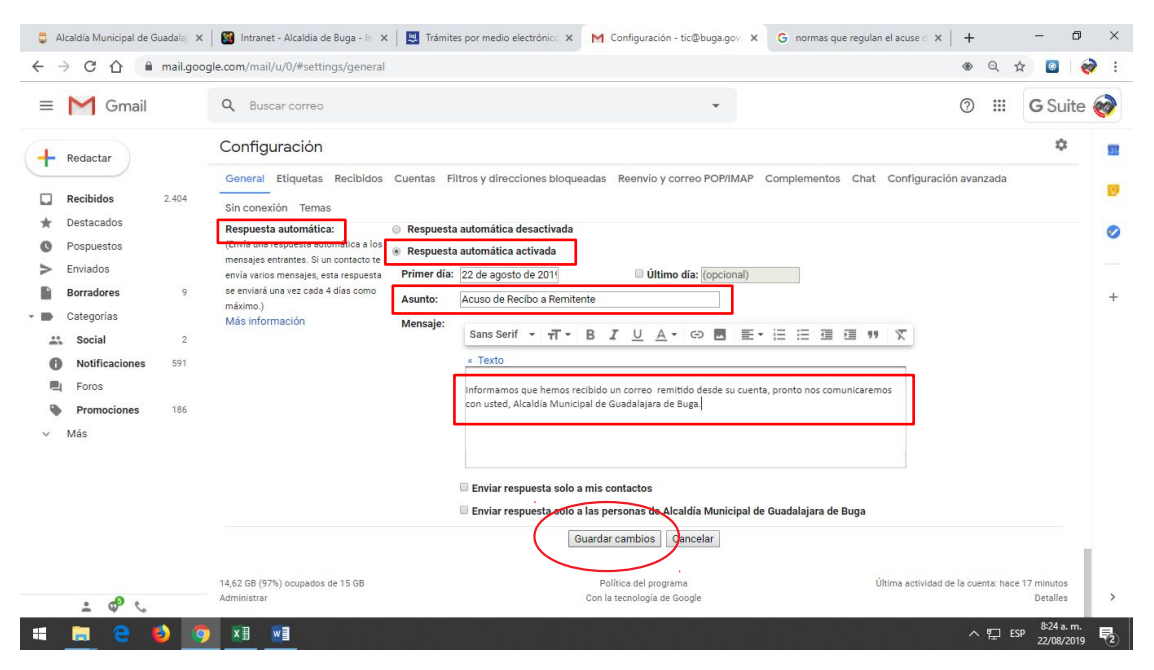

Para dar cumplimiento a la Ley 1581 de 2012 "Por la cual se dictan disposiciones generales para la protección de datos personales" y su Decreto reglamentario 1377 de 2013

De conformidad con lo establecido en la Ley 1712 de 2014, atendiendo los mandatos del Título 1 de la Parte 1 del Libro 2 del Decreto N° 1081 de 2015, "Decreto Reglamentario Único del Sector Presidencia de la República" y atendiendo los postulados de la Estrategia de Gobierno en Línea establecida en el Título 9 Capítulo 1 del Decreto N° 1078 de 2015, los sujetos obligados por el artículo 5 de la Ley 1712 de 2014.